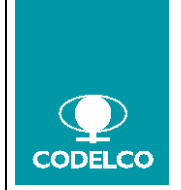

| Cómo operar con | SUS-Supplier | Self Service |
|-----------------|--------------|--------------|
|-----------------|--------------|--------------|

|               | NOMBRE                        | FECHA      | FIRMA |
|---------------|-------------------------------|------------|-------|
| ELABORADO POR | Abastecimiento                | 23.01.2012 |       |
| PROPUESTO POR | David Poblete / Julio Bucarey |            |       |
| REVISADO POR  | Eduardo Toro / Gisela Ponce   |            |       |
| APROBADO POR  | Abastecimento                 |            |       |

# INDICE

| 1.    | REFERENCIAS                   | 1  |
|-------|-------------------------------|----|
| 2.    | OBJETIVOS                     | 1  |
| 3.    | ALCANCE                       | 2  |
| 4.    | DEFINICIONES                  | 2  |
| 5.    | RESPONSABILIDADES             | 2  |
| 6.    | DIAGRAMA DE FLUJO             | 2  |
| 7.    | DESCRIPCION DEL PROCESO       | 2  |
| 7.1   | Crear ASN en SUS              | 3  |
| 7.1.1 | Revisar ASN                   | 14 |
| 7.1.2 | Anular ASN                    | 16 |
| 8.    | MODIFICACIONES Y COMPLEMENTOS | 18 |
| 9.    | ANEXOS                        | 18 |

# 1. **REFERENCIAS**

• No Aplica.

### 2. OBJETIVOS

Entregar un instructivo a los proveedores que les permita operar SUS, Supplier Self Service. Herramienta que reemplaza a Supplier Center de Qmarket.

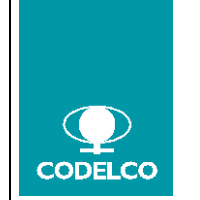

Cómo operar con SUS-Supplier Self Service

### 3. ALCANCE

El instructivo está orientado a Proveedores y Gestionadores Codelco (Gerencia Abastecimiento)

Detalla la funcionalidad SUS y cómo debe operar el proveedor para generar:

- 1. Visualización de estados de pedidos
- 2. Confirmación de pedidos (aceptación)

2.1. Pedido nuevo2.2. Pedido modificado

- 3. Rechazo de pedido
- 4. Creación de ASN al momento de Despachar el Material

### 4. **DEFINICIONES**

**PEDIDO:** Es el documento generado por Codelco desde un proceso licitación o asignaciones directas tanto para materiales.

**SUS:** Supplier Self Service, es la Plataforma SAP, que permite a los Proveedores "Aceptar o Rechazar" un pedido por la compra de materiales desde Codelco y poder gestionar la entrega del mimo mediante la creación de ASN.

**ASN o Aviso de Entrega:** Documento generado en SUS por parte del proveedor una vez que despacha el material a Codelco y queda registrado en el pedido en SAP-ERP, como una Entrega Entrante.

**CONFIRMACIÓN o RECHAZO del pedido:** Es la <u>aceptación</u> o <u>rechazo</u>, obligatorio, de un pedido o modificación del pedido, por parte del proveedor en SUS.

### 5. **RESPONSABILIDADES**

### 6. DIAGRAMA DE FLUJO

### 7. DESCRIPCION DEL PROCESO

El proceso comienza con la generación de un pedido, por parte del Gestionador Codelco en SAP-ERP.

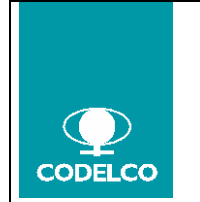

Cómo operar con SUS-Supplier Self Service

Este pedido queda registrado en SUS, desde donde el Proveedor visualiza el documento y puede aceptar o rechazar el negocio.

### 7.1 Crear ASN en SUS

El Proveedor al momento de Despachar el material al cliente Codelco, crea en SUS un ASN, también conocido como ASN.

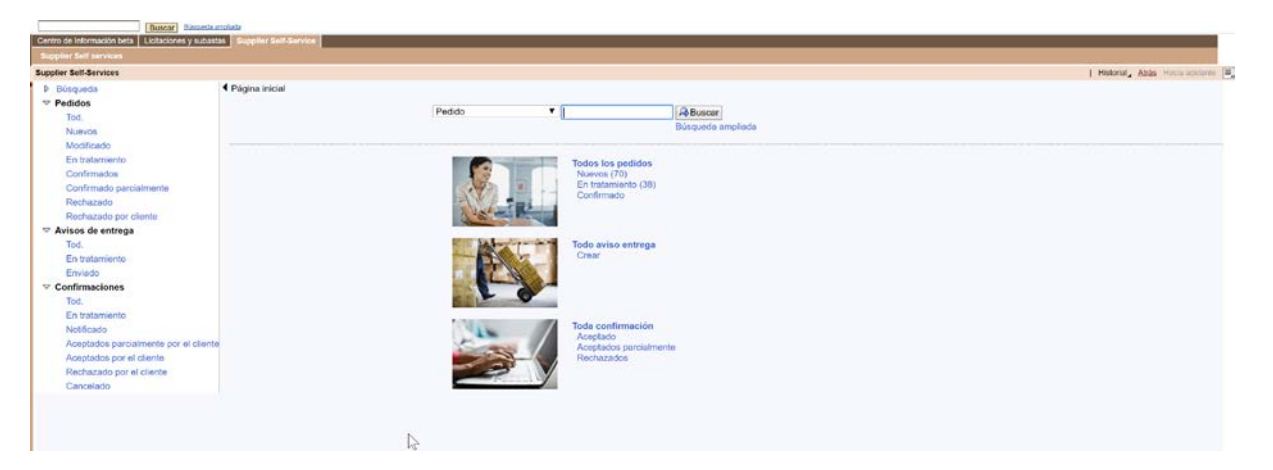

Paso 1. Ingresar a SUS y se visualiza la página principal de SUS.

Paso 2. Pinchar en esta página los Pedido Confirmado que se necesita despachar,

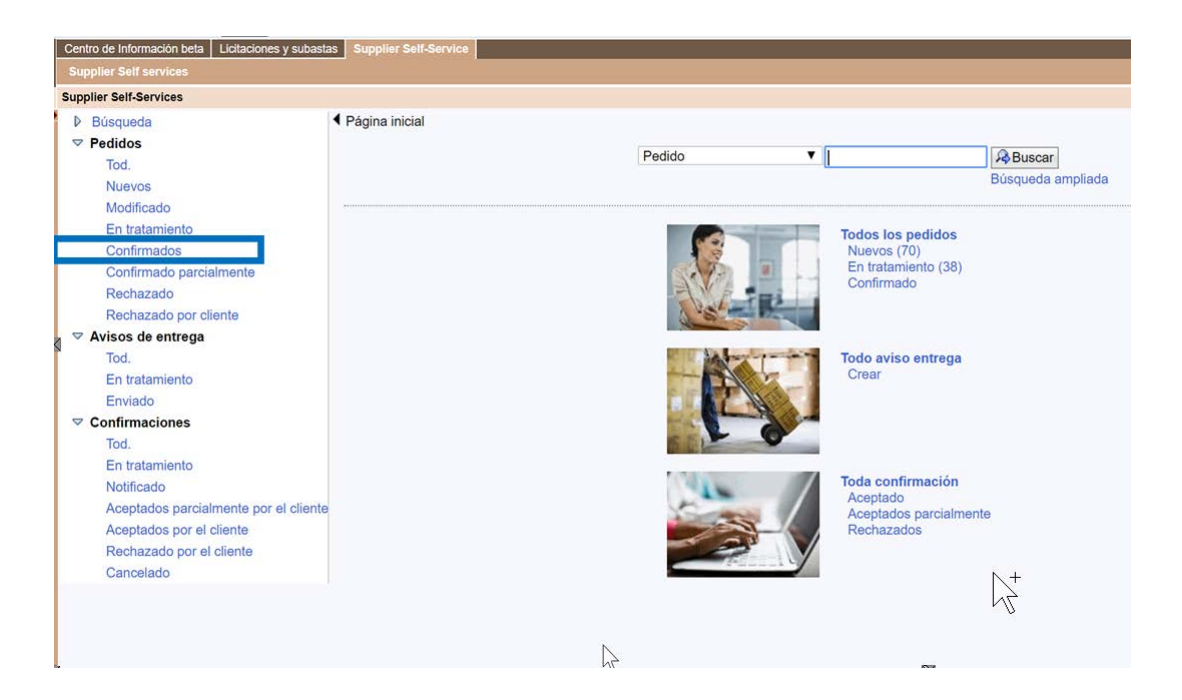

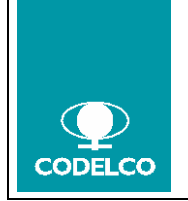

Cómo operar con SUS-Supplier Self Service

Procedimiento o Instructivo Nº Doc. : Rev. : 00 Vigencia : indicar fecha Pág. : 4 de 18

Paso 3. Como resultado aparece el Listado de pedidos Confirmados, se selecciona el "Número Documento" a despachar y se da un click sobre el N° de documento.

| upplier Self-Services                 |                                   |            |      |            |                  |            | I Historial, Atrás Hacia a |
|---------------------------------------|-----------------------------------|------------|------|------------|------------------|------------|----------------------------|
| b Russueda                            | Página Inicial > Lista de pedidos |            |      |            |                  |            | Tradering Correction       |
| ✓ Padidos                             |                                   |            |      |            |                  |            |                            |
| Tod                                   | Lista de los pedidos confirmad    | 08         |      |            |                  |            |                            |
| Nuevos                                | Comprimir Download                |            |      |            |                  |            |                            |
| Modificado                            | 90 Número de referencia exte      | Número     | Nom. | Fecha      | Valor total      | Status     | Centro                     |
| En tratamiento                        | 4501243154                        | 1000001933 | PO   | 20.11.2017 | 9.010.000,00 USD | Confirmado | Fundición Ventana          |
| Confirmados                           | 4501243153                        | 1000001932 | PO   | 20.11.2017 | 9.010.000,00 USD | Confirmado | Fundición Ventana          |
| Confirmado parcialmente               | 4501243152                        | 1000001931 | PO   | 17.11.2017 | 79.966,20 USD    | Confirmado | Andina                     |
| Rechazado                             | 4501243150                        | 1000001930 | PO   | 17.11.2017 | 9.010.000,00 USD | Confirmado | Fundición Ventana          |
| Rechazado por cliente                 | 4501243151                        | 1000001929 | PO   | 17.11.2017 | 40,00 USD        | Confirmado | Salvador                   |
|                                       | 4501243147                        | 1000001926 | PO   | 17.11.2017 | 20,00 USD        | Confirmado | Chuquicamata               |
| Tod.                                  | 4501243146                        | 1000001925 | PO   | 15.11.2017 | 13.00 USD        | Confirmado | El Tenlente                |
| En tratamiento                        | 4501243144                        | 1000001924 | PO   | 15.11.2017 | 40,00USD         | Confirmado | El Teniente                |
| Enviado                               | 4501243143                        | 1000001923 | PO   | 15.11.2017 | 8.600.000.00 USD | Confirmado | Andina                     |
|                                       | 4501243142                        | 1000001918 | PO   | 10.11.2017 | 20,00 USD        | Confirmado | Andina                     |
| Tod                                   | 4501243138                        | 1000001920 | PO   | 09.11.2017 | 40,00 USD        | Confirmado | Fundición Ventana          |
| En tratamiento                        | 4501243139                        | 1000001915 | PO   | 09.11.2017 | 13,00 USD        | Confirmado | Ministro Hales             |
| Notificado                            | 4501243137                        | 1000001914 | PO   | 09.11.2017 | 22,00 USD        | Confirmado | Salvador                   |
| Aceptados parcialmente por el cliente | 4501243132                        | 1000001912 | PO   | 09.11.2017 | 30,00 USD        | Confirmado | El Teniente                |
| Aceptados por el cliente              | 4501243128                        | 1000001913 | PO   | 08 11 2017 | 8 600 000 00 USD | Confirmado | Andina                     |

Ejemplo: N° Doc. 1000001930

Paso 4. El resultado es el detalle del documento, donde aparece la pantalla con los datos básicos del Pedido.

Para ingresar el ASN. se pincha el botón "Crear Aviso de Entrega"

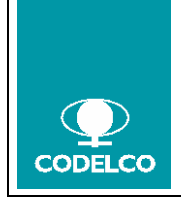

# Cómo operar con SUS-Supplier Self Service

Procedimiento o Instructivo Nº Doc. : Rev. : 00 Vigencia : indicar fecha Pág. : 5 de 18

| Centro de Información beta Licitaciones y subasta | s Supplier Self-Se | fuice            |                    |                      |                              |                       |                                       |                   |                 |            |               |                     |
|---------------------------------------------------|--------------------|------------------|--------------------|----------------------|------------------------------|-----------------------|---------------------------------------|-------------------|-----------------|------------|---------------|---------------------|
| Supplier Self services                            |                    |                  |                    |                      |                              |                       |                                       |                   |                 |            |               |                     |
| Supplier Self-Services                            |                    |                  |                    |                      |                              |                       |                                       |                   |                 |            | Historial     | Atras Hacia adetant |
| Búsqueda                                          | Página inicial >   | Lista de pedidos | > Visualizar pedic | lo                   |                              |                       |                                       |                   |                 |            |               |                     |
|                                                   | Pedido: 450124     | 3150             |                    |                      |                              |                       |                                       |                   |                 |            |               |                     |
| Tod.                                              | Crear aviso de     | entrega Visuali: | tar historial Visu | alizar flujo documer | ntos   🚔 Imprim              | ir Download           |                                       |                   |                 |            |               |                     |
| Modificado                                        | Comunitor          | elán u celebor   | elán               |                      | and the second second second | and the second second |                                       |                   |                 |            |               |                     |
| En tratamiento                                    | Contanica          | icion y colabori | ición              |                      |                              |                       |                                       |                   |                 |            |               |                     |
| Confirmados                                       |                    |                  |                    |                      |                              |                       |                                       |                   |                 |            |               |                     |
| Confirmado parcialmente                           | Informaci          | ón general       |                    |                      |                              |                       |                                       |                   |                 |            |               | 15                  |
| Rechazado                                         | Datas biolog       | 12               |                    |                      |                              |                       |                                       |                   | Constitution of |            |               |                     |
| S Avisos de entrega                               | Datos basico       | 5                | 1975               | 0.00010000           |                              |                       |                                       |                   | Condiciones     | de pago    | Descenteres   |                     |
| Tod.                                              | Número:            |                  | 45                 | 01243150             |                              |                       |                                       |                   | Pago en clas    |            | Descuento en  | 79                  |
| En tratamiento                                    | Nom                |                  | 10                 | 00001930             |                              |                       |                                       |                   | 30              |            |               |                     |
| Enviado                                           | Fecha:             |                  | 17                 | 11 2017              |                              |                       |                                       |                   |                 |            |               |                     |
| Confirmaciones                                    | Status:            |                  | C                  | onfirmado            |                              |                       |                                       |                   |                 |            |               |                     |
| Tod.                                              | Docum subsig       | ulentes:         | 1.25               |                      |                              |                       |                                       |                   | Condiciones     | de entrega |               |                     |
| Notificado                                        | H T                | 2                | 3                  | 4                    |                              |                       |                                       |                   | Incoterm        |            | Ubicación     |                     |
| Aceptados parcialmente por el cliente             | Notifican          | in de Avien d    | ante Entrener      | Eacher               |                              |                       |                                       |                   | EBC             |            | Entrega Bodeg | a Consolidación     |
| Aceptados por el cliente                          | pedic              | lo               |                    | deline               |                              |                       |                                       |                   |                 |            |               |                     |
| Rechazado por el cliente                          |                    |                  |                    |                      |                              |                       |                                       |                   |                 |            |               |                     |
| Cancelado                                         | Persentable        |                  |                    |                      | Tablena                      |                       |                                       |                   | Configure       |            |               | 69                  |
|                                                   | Materiales Gr      | noral            |                    |                      | 266449/476                   |                       |                                       |                   | Bucarau@co      | delco cl   |               |                     |
|                                                   | materiales G       | ni mini des      |                    |                      | 300440.470                   |                       |                                       |                   | Journaley@co    | uerco.cr   |               |                     |
|                                                   | Resumen            | de posiciones    |                    |                      |                              |                       |                                       |                   |                 |            |               | 5                   |
|                                                   |                    |                  |                    |                      |                              |                       |                                       |                   |                 |            |               |                     |
|                                                   | N°                 | Txt.brv.         | Producto           | Cantidad de          | Valor del pedi               | Necesario el          | Cantidad con                          | Confirmado p      | . Status        | Net Price  | Order Price   | Price Unit          |
|                                                   | 10                 | Puente grúa      | Pla 50016294       | 100 Unidades         | 23.000,00 USD                | 17.12.2017            | 100 Unidades                          | 17.12.2017        | Confirmado      | 0,00       | Bodega Vent   | ar O                |
|                                                   | 20                 | ACEITE 209       | L 10565            | 209 Litro            | 8.987.000,00 U               | 24.11.2017            | 209 Litro                             | 24.11.2017        | Confirmado      | 0,00       | Bodega Vent   | ar 0                |
|                                                   |                    |                  |                    |                      |                              |                       | Valor neto (posic                     | ciones no confirm | nadas)          |            | 0,00 USD      | ien.                |
|                                                   |                    |                  |                    |                      |                              |                       | Valor neto (posic<br>Valor neto (sum: | a de todas posio  | iones)          |            | 9.010.000.000 | ISD                 |
|                                                   |                    |                  |                    |                      |                              |                       | ranar mana (amin                      | a an inage board  |                 |            |               | 1000                |

Paso 5. Una vez ingresado a esta opción, se visualiza la pantalla para tratar el Aviso de Entrega.

Esta pantalla tiene 2 sectores que corresponde a:

Datos de cabecera del ASN, compuesto de:

- Datos básicos (columna izquierda)
- Información entrega (columna derecha)

Resumen de posiciones del ASN: dónde se elige la posición que se despachará

| Centro de Información beta Licitaciones y sub                  | Supplier Self-Bervice  |                     |                           |              |          |              |                 |                          |                    |         |                    |                                |
|----------------------------------------------------------------|------------------------|---------------------|---------------------------|--------------|----------|--------------|-----------------|--------------------------|--------------------|---------|--------------------|--------------------------------|
| Supplier Self services                                         |                        |                     |                           |              |          |              |                 |                          |                    |         |                    |                                |
| Supplier Self-Services                                         |                        |                     |                           |              |          |              |                 |                          |                    |         | N.                 | Historial, Abda History within |
| P Büsqueda                                                     | Página inicial > Lista | de pedidos > Visua  | ilizar pedido > Tratar av | iso de entre | ega      |              |                 |                          |                    |         |                    |                                |
| ⇒ Pedidos                                                      | Visualizar aviso ent   | trega: 3000001708   |                           |              |          |              |                 |                          |                    |         |                    |                                |
| Tod.                                                           | Amercancia entreg      | ada a destinatario  | Graber X Cancela          | r   Downi    | oad P    | acking List  |                 |                          |                    |         |                    |                                |
| Modificado                                                     | Información o          | eneral              |                           |              |          |              |                 |                          |                    |         |                    |                                |
| En tratamiento                                                 |                        |                     |                           |              |          |              |                 | The second second second |                    |         |                    |                                |
| Confirmados                                                    | Datos básicos          |                     |                           |              |          |              |                 | Información entreg       | pa                 |         |                    |                                |
| Confirmado parcialmente                                        | Número;                |                     | 3000001708                |              |          |              |                 | Fecha de entrega (p      | revista): 20       | 11.2017 | 09:00              |                                |
| Rechazado                                                      | Nom.:                  |                     | ASN                       |              |          |              |                 | Fecha exped :            | 20                 | 11.2017 | 09:00              |                                |
| Rechazado por cliente                                          | Fecha:                 |                     | 20.11.2017                |              |          |              |                 | Medio de transporte      | c.                 |         |                    |                                |
| <ul> <li>Avisos de entrega</li> </ul>                          | Status:                |                     | Creado                    |              |          |              |                 | Tipo de Carga:           | 17                 |         |                    |                                |
| Fog.                                                           | Cantidad de Bultos     | ĸ                   |                           |              | 0        |              |                 | Identificación de trar   | nsporte:           |         |                    |                                |
| Enviado                                                        | Peso Bruto:            |                     |                           | 0.000        |          |              |                 | Gula de Despacho:        |                    |         |                    |                                |
| ✓ Confirmaciones                                               | Unidad peso:           |                     | Kilogramo 💌               |              |          |              |                 | Instruccion de Desp      | acho               |         |                    |                                |
| Tod                                                            | Volumen:               |                     |                           |              | 0.000    |              |                 |                          |                    |         |                    |                                |
| En tratamiento<br>Notificado                                   | Unidad de volume       | n:                  | m cúbico 💌                |              |          |              |                 |                          |                    |         |                    |                                |
| Aceptados parcialmente por el clie<br>Aceptados por el cliente | Resumen de p           | posiciones          |                           |              |          |              |                 |                          |                    |         |                    | 10                             |
| Canosiado por el ciente<br>Canosiado                           | Seleccionar todos      | Reinicializar selec | ción Proponer cantida     | d pendient   | 10       |              |                 |                          |                    |         |                    |                                |
|                                                                | N°                     | Descripción         | Prod.                     | 1            | Cantidad | Ur           | nidad de medida | Número pedido            | Posición de pedide |         | Selección posición | Almacén                        |
|                                                                | 10                     | Puente grúa i       | Planta Sc 50016294        | (            | )        | Ur           | nidades         | 4501243150               | 10                 | 8       | 0                  | Bodega Ventanas                |
|                                                                | 20                     | ACEITE 209          | L SHELL 10565             | (            | )        | U            | ro              | 4501243150               | 20                 | 8       |                    | Bodega Ventanas                |
|                                                                | Información in         | nterlocutor         |                           |              |          |              |                 |                          |                    |         |                    | 5                              |
|                                                                | Interlocutor           | Número              | Nombre                    | Calle        |          | Nº (edificio | ) CP            | Log                      | Teléfono           | Fax     | Región             | Pais                           |
|                                                                | Solicitante            | 118                 | CODELCO - Co              | Dumm         | y 118    | 123          | 1234            | 1001                     |                    |         | 1 direction (2)    | odelcc CL                      |
|                                                                | Dirección de entr.     | 118                 | Centro Ventanas           |              |          |              |                 | Ventanas                 | s:                 |         |                    | CL                             |

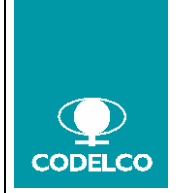

Paso 6. Los Datos de cabecera que se deben completar son los siguientes:

- Cantidad de Bultos
- Peso Bruto
- Unidad de peso
- Volumen
- Unidad de Volumen
- Medio de Transporte
- Identificador de Transporte
- Guía de Despacho
- **Paso 7.** Una vez Ingresados los datos anteriores se indican las cantidades a Despachar en la opción Resumen de Posiciones.

| Resumen        | de posiciones                  |                    |           |                  |               |                    |   |                    | E               |
|----------------|--------------------------------|--------------------|-----------|------------------|---------------|--------------------|---|--------------------|-----------------|
| Seleccionar to | dos Reinicializar selección Pr | roponer cantidad p | pendiente |                  |               |                    |   |                    |                 |
| N°             | Descripción                    | Prod.              | Cantidad  | Unidad de medida | Número pedido | Posición de pedido |   | Selección posición | Almacén         |
| 10             | Puente grúa Planta Se          | 50016294           | 0         | Unidades         | 4501243150    | 10                 | Û |                    | Bodega Ventanas |
| 20             | ACEITE 209 L SHELL             | 10565              | 0         | Litro            | 4501243150    | 20                 | 8 |                    | Bodega Ventanas |

Para seleccionar una posición se pueden utilizar los selectores de posición.

| Resumen        | de posiciones                   |                   |           |                  |               |                    |   |                    |                 |
|----------------|---------------------------------|-------------------|-----------|------------------|---------------|--------------------|---|--------------------|-----------------|
| Seleccionar to | odos Reinicializar selección Pr | oponer cantidad p | pendiente |                  |               |                    |   |                    |                 |
| N°             | Descripción                     | Prod.             | Cantidad  | Unidad de medida | Número pedido | Posición de pedido |   | Selección posición | Almacén         |
| 10             | Puente grùa Planta Se           | 50016294          | 100       | Unidades         | 4501243150    | 10                 | 8 | E                  | Bodega Ventanas |
| 20             | ACEITE 209 L SHELL              | 10565             | 0         | Litro            | 4501243150    | 20                 | 1 |                    | Bodega Ventanas |

Alternativamente se puede utilizar el botón Seleccionar todos

En caso de que se necesite eliminar alguna de las posiciones se selecciona la posiciones o posiciones correspondiente y se presiona el siguiente icono  $\widehat{\square}$ .

Una vez seleccionadas las posiciones pinchar el Botón "Proponer cantidad pendiente", el cual indicara en forma automática la cantidad que falta por entregar.

Paso 8. Luego Ingresados los datos anteriores puede ser necesario incluir la información de
 Packing List para lo cual presione el botón
 Packing List
 Este paso es obligatorio, si luego de presionar el botón el sistema emite el siguiente mensaje
 Info ASN 300001056 NO requiere ingreso de Packing List. Continúe.
 esto significa que la OC esta EXLCUIDA Y NO DEBE INGRESAR PACKING LIST, por tanto, debe continuar con el Paso 9.

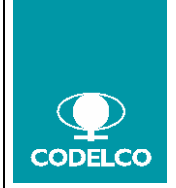

| Página inicial > Lista de aviso de entrega > Visualizar aviso entrega > Tratar aviso de entrega |
|-------------------------------------------------------------------------------------------------|
| Info ASN 3000001056 NO requiere ingreso de Packing List. Continúe.                              |
| Visualizar aviso entrega: 3000001056                                                            |
| ✓ Mercancía entregada a destinatario 🖾 Grabar 🗙 Cancelar I Download 🖻 Packing List              |
| Información general                                                                             |

Para proceder con el ingreso de la información de Packing List, presionar el botón **Packing List** situado en la cabecera del ASN.

| Página inicial > Lista de pedidos > Visualizar pedido > Tratar aviso de entrega |              |
|---------------------------------------------------------------------------------|--------------|
| Visualizar aviso entrega: 3000001708                                            |              |
| ✓ Mercancia entregada a destinatario       Grabar     Cancelar       Download   | Packing List |

Este botón desplegará una nueva área o bandeja de información con el siguiente aspecto:

| Información genera<br>os básicos                                                                            |                                                                                                    |                                                      | macking List   |                  |                           |                    |            |               |             |                |
|----------------------------------------------------------------------------------------------------|----------------------------------------------------------------------------------------------------|------------------------------------------------------|----------------|------------------|---------------------------|--------------------|------------|---------------|-------------|----------------|
| os básicos                                                                                                  | al                                                                                                    |                                                      |                |                  |                           |                    |            |               |             |                |
|                                                                                                    |                                                                                                    |                                                      |                |                  | Información entrega       |                    |            |               |             |                |
| nero:                                                                                                    | 3000001                                                                                                    | 704                                                  |                |                  | Fecha de entrega (previs  | sta): 20.11        | 2017       | 101           | 08:00       |                |
| n.:                                                                                                    | ASN                                                                                                    |                                                      |                |                  | Fecha exped.:             | 20.11              | 2017       | 10            | 08:00       |                |
| 1a:                                                                                                    | 20.11.20                                                                                                    | 17                                                   |                |                  | Medio de transporte:      | A/ Si              | n embalaje | T             |             |                |
| IS:                                                                                                    | En tratan                                                                                                    | niento                                               |                |                  | Tipo de Carga:            | Carg               | a general  | -             |             |                |
| dad de Bultos:                                                                                              |                                                                                                    |                                                      | 2              |                  | Identificación de transpo | rte: HMA           | 2          |               |             |                |
| Bruto:                                                                                                    |                                                                                                    | 20.000                                               | -              |                  | Guia de Despacho:         | GDH                | MA2        |               |             |                |
| ad peso:                                                                                                    | Kilooram                                                                                                    |                                                      |                |                  | Instruccion de Despacho   | SUN                | IA         |               |             |                |
| nen:                                                                                                    | -                                                                                                    |                                                      | 10.000         |                  |                           |                    |            |               | /           |                |
| id de volumen:                                                                                              | m cúbico                                                                                                    | •                                                    |                |                  |                           |                    |            |               |             |                |
|                                                                                                    |                                                                                                    |                                                      |                |                  |                           |                    |            |               |             |                |
|                                                                                                    |                                                                                                    |                                                      |                |                  |                           |                    |            |               |             |                |
| esumen de posici                                                                                            | iones                                                                                                    |                                                      |                |                  |                           |                    |            |               |             |                |
| cionar todos Rei                                                                                            | inicializar selección Propon                                                                                            | er cantidad pendiente                                |                |                  |                           |                    |            |               |             |                |
|                                                                                                    |                                                                                                    |                                                      |                |                  |                           |                    |            |               |             |                |
|                                                                                                    | Descripción I                                                                                                    | Prod.                                                | Cantidad       | Unidad de medida | Número pedido             | Posición de pedido |            | Selecció      | ón posición | Almacén        |
|                                                                                                    | Puente grúa Planta Sele                                                                                                 | 50016294                                             | 10             | Unidades         | 4501243154                | 10                 | 1          | 1             |             | Bodega Ventana |
|                                                                                                    | ACEITE 209 L SHELL R                                                                                                    | 10565                                                | 10             | Litro            | 4501243154                | 20                 | 1          | 1             |             | Bodega Ventana |
|                                                                                                    |                                                                                                    |                                                      |                |                  |                           |                    |            |               |             |                |
|                                                                                                    |                                                                                                    |                                                      |                |                  |                           |                    |            |               |             |                |
| formación Packin                                                                                            | ng List                                                                                                    |                                                      |                |                  |                           |                    |            |               |             |                |
| formación Packin                                                                                            | ng List                                                                                                    |                                                      |                |                  |                           |                    |            |               |             |                |
| formación Packin<br>cione el archivo p                                                                      | ng List<br>para el proceso de upload                                                                                    | o download:                                          |                |                  |                           |                    |            |               |             |                |
| formación Packin<br>cione el archivo p<br>ccionar archivo                                                   | ng List<br>para el proceso de upload<br>Ningún archivo seleccionado                                                     | o download:                                          |                |                  |                           |                    |            |               |             |                |
| formación Packin<br>cione el archivo p<br>ccionar archivo                                                   | ng List<br>para el proceso de upload<br>Ningún archivo seleccionado                                                     | o download:                                          |                |                  |                           |                    |            |               |             |                |
| formación Packin<br>cione el archivo p<br>ccionar archivo M<br>Resumen de bult                              | ng List<br>para el proceso de upload :<br>Ningún archivo seleccionado<br>tos                                            | o download:<br>)                                     |                |                  |                           |                    |            |               |             |                |
| formación Packin<br>cione el archivo p<br>ccionar archivo   N<br>Resumen de bult                            | ng List<br>para el proceso de upload :<br>Ningún archivo seleccionado<br>tos                                            | o download:                                          |                |                  |                           |                    |            |               |             |                |
| formación Packin<br>cione el archivo p<br>ccionar archivo M<br>Resumen de bult<br>Jpload bultos             | ng List<br>para el proceso de upload<br>Ningún archivo seleccionado<br>tos<br>I/Download bultos Recalcula               | o download:                                          |                |                  |                           |                    |            |               |             |                |
| formación Packin<br>cione el archivo p<br>coionar archivo N<br>Resumen de bult<br>Jpload bultos<br>Bulto    | ng List<br>para el proceso de upload i<br>Ningún archivo seleccionado<br>tos<br>Downioad bultos Recalcula<br>Peso Bruto | o download:                                          | Altura         | Unidad           | Longitud                  | Unidat             |            | Ancho         | Un          | idad           |
| formación Packin<br>coione el archivo p<br>coionar archivo h<br>Resumen de bult<br>Jpload bultos Ø<br>Bulto | ng List para el proceso de upload Ningún archivo seleccionado tos Download bultos  Recalcula Peso Bruto 20              | o download:<br>v<br>r peso y volumen<br>Unidad<br>KG | Altura<br>0.00 | Unidad           | Longitud<br>M 0.00        | Unidac             | M          | Ancho<br>0.00 | Un          | idad M         |

Cómo puede ver la nueva área denominada <u>Información Packing List</u> consta de dos secciones denominadas <u>Resumen de bultos</u> y <u>Resumen de posiciones</u>.

• <u>Resumen de bultos</u>. Nos muestra una tabla donde aparece una línea por cada uno de los bultos definidos en el campo cantidad de bultos de la cabecera de ASN. Se debe completar por cada bulto el peso, la altura, la longitud y el ancho de cada uno de los bultos en función de las unidades de medida definidas en la cabecera del ASN.

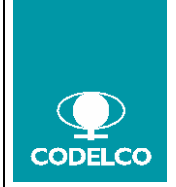

# Cómo operar con SUS-Supplier Self Service

| Información Pa                           | cking List                                    |                                     |                |          |                  |        |               |        |
|------------------------------------------|-----------------------------------------------|-------------------------------------|----------------|----------|------------------|--------|---------------|--------|
| lessions el archi                        | ue nava el nuescos de union                   | d e deumland:                       |                |          |                  |        |               |        |
| eccionar archiv                          | Ningún archivo selecciona                     | do download.                        |                |          |                  |        |               |        |
|                                          |                                               |                                     |                |          |                  |        |               |        |
|                                          |                                               |                                     |                |          |                  |        |               |        |
| Resumen de                               | bultos                                        |                                     |                |          |                  |        |               |        |
| Resumen de                               | bultos                                        |                                     |                |          |                  |        |               |        |
| Resumen de<br>Upload buitos              | Download bultos Recalcu                       | ular peso y volumen                 |                |          |                  |        |               |        |
| Resumen de<br>Upload bultos<br>No. Bulto | Download bultos Recalcu<br>Peso Bruto         | ular peso y volumen<br>Unidad       | Altura         | Unidad   | Longitud         | Unidad | Ancho         | Unidad |
| Resumen de<br>Upload bultos<br>No. Bulto | Download bultos Recalcu     Peso Bruto     20 | ular peso y volumen<br>Unidad<br>KG | Altura<br>0.00 | Unidad M | Longitud<br>0,00 | Unidad | Ancho<br>0,00 | Unidad |

Alternativamente al mantenimiento manual de la tabla, se puede realizar una carga vía fichero, especialmente indicado si el ASN a crear consta de un gran número de posiciones y/o bultos.

Para ello, en la cabecera se pueden observar un selector de ficheros <u>Examinar...</u>, que sirve para seleccionar un fichero del que se quiere hacer un upload de información desde fichero csv a la tabla. Para cargar la información en la tabla se debe seleccionar el botón upload <u>Upload bultos</u>.

El botón download *Download bultos*, permite descargar en un fichero de formato csv con la información que en este momento tenga la tabla. Por defecto el nombre propuesto para el fichero será PackingBulto%Número de ASN%.csv tal y cómo muestra la siguiente imagen.

¿Quieres abrir o guardar PackingBulto3000001729.csv (172 bytes) desde desasrm.codelco.cl? Abrir Guardar 🔻 Cancelar

El usuario podrá entonces trabajar con el fichero, que tendrá el siguiente formato:

| Au |             |           | ণ্চ ্    |           |           |        | Packir       | ngBulto300000 | 1729 - Solo lee | ctura - Excel |
|----|-------------|-----------|----------|-----------|-----------|--------|--------------|---------------|-----------------|---------------|
| An | chivo Inici | o Inserta | Dibujar  | Diseño de | página Fó | rmulas | Datos Revisa | ar Vista      | 🖓 ¿Qué dese     | a hacer?      |
|    |             |           |          |           |           |        |              |               |                 |               |
| D1 | • •         |           | √ fx     |           |           |        |              |               |                 |               |
|    |             |           |          |           |           |        |              |               |                 |               |
|    |             |           |          |           |           |        |              |               |                 |               |
|    | А           | В         | С        | D         | E         | F      | G            | н             | 1               | J             |
| 1  | No. ASN     | No. Bulto | P. Bruto | Unidad    | Altura    | Unidad | Longitud     | Unidad        | Ancho           | Unidad        |
| 2  | 3000001729  | 1         | 1,5      | KG        | 1         | M      | 1            | м             | 1               | м             |
| 3  | 3000001729  | 2         | . 0,5    | KG        | 1         | M      | 1            | M             | 1               | M             |
| 4  |             |           |          |           |           |        |              |               |                 |               |

Cómo puede verse el proveedor deberá verificar y/o completar los siguientes campos:

- Nº ASN. Número de la notificación.
- Nº. Bulto. Número de bulto.
- P. Bulto. Peso del bulto.
- Unidad. Unidad de medida de peso del bulto (No se debe modificar).
- Altura. Altura del bulto.

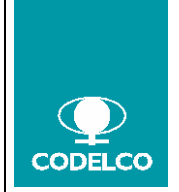

# Cómo operar con SUS-Supplier Self Service

• Unidad. Unidad de medida de Altura del bulto (No se debe modificar).

- Longitud. Longitud del bulto.
- Unidad. Unidad de medida de Longitud del bulto del bulto (No se debe modificar).
- Ancho. Anchura del bulto.
- Unidad. Unidad de medida de Anchura del bulto del bulto (No se debe modificar).

Una vez completada la información y grabado el fichero se podrá cargar vía botón upload Upload bultos y los datos del fichero aparecerán en la tabla.

| Resumen de bultos |            |        |        |        |          |        |       |        |
|-------------------|------------|--------|--------|--------|----------|--------|-------|--------|
| No. Bulto         | Peso Bruto | Unidad | Altura | Unidad | Longitud | Unidad | Ancho | Unidad |
| 1                 | 1,500      | KG     | 1,00   | м      | 1,00     | M      | 1,00  | м      |
| 2                 | 0,500      | KG     | 1,00   | M      | 1,00     | M      | 1,00  | м      |

Por último el botón recalcular peso y volumen Recalcular peso y volumen, recalcula los campos peso y volumen de la cabecera basándose en la información de la tabla de bultos.

 <u>Resumen de posiciones</u>. En la ventana de Resumen de posiciones, se muestra una tabla en la cual se asigna la cantidad que contendrá cada bulto, de cada una de las posiciones del ASN.

| Î |
|---|
| î |
|   |

Cómo puede observar en esta tabla existe un botón de agregar posición <u>Agregar posición</u>, que permite duplicar una de las posiciones, para el caso en el que existan cantidades de un mismo material repartidas en más de un bulto. También existe el botón <u>u</u> que permite eliminar la línea seleccionada de esta tabla.

Esta tabla también posee un botón upload posiciones *Opload posiciones*, para cargar en la tabla la información desde un fichero con extensión csv. En este caso se usa el mismo campo para seleccionar el fichero <u>Examinar...</u>, es decir, el situado en la cabecera antes de la tabla **Resumen de bultos**.

El botón download posiciones Download posiciones, permite descargar en un fichero con extensión csv, la información que en este momento tenga la tabla. Por defecto el nombre propuesto para el fichero será PackingPosASN%Número de ASN%.csv tal y cómo muestra la siguiente imagen.

| ¿Quieres abrir o guardar PackingPosAsn3000001729.csv (119 bytes) desde desasrm.codelco.cl? | Abrir | Guardar | • | Cancelar | × |
|--------------------------------------------------------------------------------------------|-------|---------|---|----------|---|
|--------------------------------------------------------------------------------------------|-------|---------|---|----------|---|

El usuario podrá entonces trabajar con el fichero, que tendrá el siguiente formato:

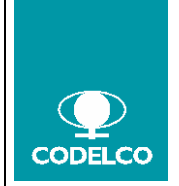

Procedimiento o Instructivo Nº Doc. : Rev. : 00 Vigencia : indicar fecha Pág. : 10 de 18

# Cómo operar con SUS-Supplier Self Service

| Au  |              |           | <b>5</b> d       |           |        |            |      | PackingPosA | sn300000 | 1729 - Solo lec | tura - Excel |
|-----|--------------|-----------|------------------|-----------|--------|------------|------|-------------|----------|-----------------|--------------|
| Arc | chivo Inicia | o Inserta | r Dibujar        | Diseño de | página | Fórmulas D | atos | Revisar     | Vista    | 🗘 ¿Qué desea    | hacer?       |
| B5  | -            | : ×       | $\checkmark f_X$ |           |        |            |      |             |          |                 |              |
|     |              |           |                  |           |        |            |      |             |          |                 |              |
|     |              |           |                  |           |        |            |      |             |          |                 |              |
|     |              |           |                  |           |        |            |      |             |          |                 |              |
|     |              |           |                  |           |        |            |      |             |          |                 |              |
|     |              |           |                  |           |        |            |      |             |          |                 |              |
|     | А            | В         | С                | D         | E      | F          | G    | 5           | н        | I.              | J            |
| 1   | No. ASN      | Nº pos.   | Material         | Cantidad  | Unidad | No. Bulto  |      |             |          |                 |              |
| 2   | 3000001729   | 1         | 0 50016294       | 4 1       | UN     |            | 1    |             |          |                 |              |
| 3   | 3000001729   | 2         | 0 10565          | 5 1       | L      |            | 2    |             |          |                 |              |
| 4   |              |           |                  |           |        |            |      |             |          |                 |              |

Cómo puede verse el proveedor deberá verificar y/o completar los siguientes campos:

- Nº ASN. Número de la notificación. (No se debe modificar)
- Nº. Pos. Número de posición en el ASN. (No se debe modificar)
- Material. Id de Material Codelco.
- Cantidad. Cantidad de material.
- Unidad. Unidad de medida del material.
- Número de bulto. Número de bulto en el que va la cantidad de material. En caso de que un mismo material ocupara más de un bulto, habrá más de una línea en el fichero con el mismo material y distinto números de bulto.

Una vez completada la información y grabado el fichero se podrá cargar vía botón upload *Opload posiciones* y los datos del fichero aparecerán en la tabla.

| Re | sumen de posiciones |          |          |        |           |   |
|----|---------------------|----------|----------|--------|-----------|---|
|    | Número posición     | Material | Cantidad | Unidad | No. Bulto |   |
|    | 10                  | 50016294 | 1        | UN     | 1         | 8 |
|    | 20                  | 10565    | 1        | L      | 2         | 1 |

Si en algún momento se necesitara eliminar o incluir un bulto adicional, bastará con actualizar el campo número de bultos en la información general del ASN y volver a pulsar el botón packing list Packing List.

**Paso 9.** Finalmente se presiona el botón "Mercancía Entrega a Destinatario" ubicado en la parte superior de la pantalla para enviar el ASN al Gestionador.

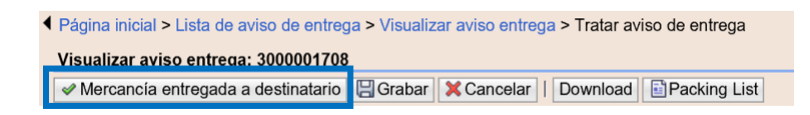

El sistema entrega el Mensaje siguiente y envía el ASN al Gestionador.

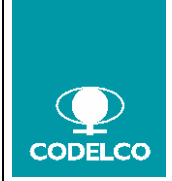

# Cómo operar con SUS-Supplier Self Service

Procedimiento o Instructivo Nº Doc. : Rev. : 00 Vigencia : indicar fecha Pág. : 11 de 18

- Página inicial > Lista de aviso de entrega > Visualizar aviso entrega
- Info Sus modificaciones se han transferido correctamente

Visualizar aviso entrega: 3000001708

🗙 Anular 🗈 Copiar Visualizar flujo documentos 🛛 🖨 Imprimir Download

El documento también se puede grabar para continuar posteriormente con su edición, en este caso no se envia al gestionador. Para ello se usa el botón grabar.

| Página inicial > Lista de aviso de entreg | ga > Visualiza | ar aviso entreg | a > Tratar av | iso de entrega |
|-------------------------------------------|----------------|-----------------|---------------|----------------|
| Visualizar aviso entrega: 3000001708      |                |                 |               |                |
| Mercancía entregada a destinatario        | 📙 Grabar       | X Cancelar      | Download      | Packing List   |

En caso que no se incorpore algún dato obligatorio o erróneo, el sistema no genera el Aviso de Entrega e indica los errores correspondientes a corregir.

#### **Ejemplo** de errores:

Mensajes

Error:Por favor completar dato: Guia de despacho
Error:Por favor completar dato: Peso Bruto
Error:Por favor completar dato: Unidad de Peso
Error:Por favor completar dato: Volumen

Paso 10. Posteriormente debemos imprimir el Documento, para esto debemos hacer click en el Botón Imprimir.

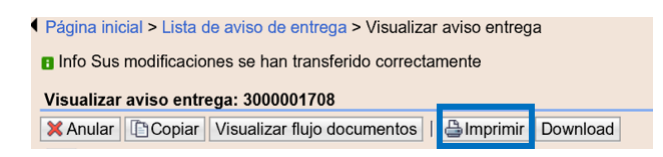

Se despliega la pantalla de "Descarga de Archivo" en ZIP. Se puede descargar o abrir directamente el fichero ZIP que contiene el formulario en formato PDF.

| ¿Quieres abrir o guardar <b>susdoc.zip</b> (9,98 KB) desde <b>desasrm.codelco.cl</b> ? Abrir Gu | ardar |  | • | Cancelar | × |
|-------------------------------------------------------------------------------------------------|-------|--|---|----------|---|
|-------------------------------------------------------------------------------------------------|-------|--|---|----------|---|

Al "Abrir" aparece el Documento o formulario con las siguientes páginas

• Datos correspondientes a las posiciones seleccionadas a despachar del pedido y que es el siguiente:

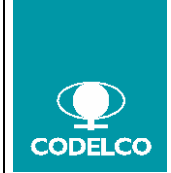

# Cómo operar con SUS-Supplier Self Service

Procedimiento o Instructivo Nº Doc. : Rev. : 00 Vigencia : indicar fecha Pág. : 12 de 18

| AGUI                     | ILERA          | HERMANOS                                          | S LTDA.                                                                                                    |                                    | RUT: 8001                                          | 14600-3<br>entrega                      |
|--------------------------|----------------|---------------------------------------------------|----------------------------------------------------------------------------------------------------|------------------------------------|----------------------------------------------------|-----------------------------------------|
| dpob100                  | 3@codelc       | o.cl                                              |                                                                                                    |                                    | Nº 30000                                           | 001708                                  |
|                          |                |                                                   |                                                                                                    |                                    |                                                    |                                         |
| Fecha: 2                 | 20.11.201      | 17                                                | Nº de bultos: 2                                                                                                    |                                    |                                                    |                                         |
| Señor (e                 | es): COD       | ELCO - Co                                         | Peso Total: 2,000 KG                                                                                                    |                                    |                                                    |                                         |
| Direcció                 | ón: Dum        | my 123                                            | Volumen total: 2,000 M                                                                                                    | 3                                  |                                                    |                                         |
| RUT: 6                   | 1704000-       | -k                                                | Tipo de Carga: Carga ge                                                                                                    | neral                              |                                                    |                                         |
| Comuna                   | a: 1ra.Re      | g.Tarapacá                                        | División destino: FV01                                                                                                    | <ul> <li>Fundición Vent</li> </ul> | anas                                               |                                         |
| Ciudad:                  | 01001          |                                                   | Bodega destino: F001 - 1                                                                                                    | Bodega Ventanas                    | 5                                                  |                                         |
| № guía                   | despacho       | b: A-00000000000                                  | 1 Usuario destino: Centro                                                                                                    | Ventanas                           |                                                    |                                         |
| Fecha d                  | e Entrega      | a: 20.11.2017                                     | Dirección destino: Ver                                                                                                    | ntanas                             |                                                    |                                         |
|                          |                |                                                   | Incoterm: EBC Entrega                                                                                                    | Bodega Consolid                    | lación                                             |                                         |
|                          | TIPO de        | documento                                         | iv de documento                                                                                                    |                                    | recha                                              |                                         |
|                          |                | ASN                                               | 4501243150                                                                                                    |                                    | 17.11.2017                                         |                                         |
| Detalle                  |                | ASN                                               | 4501243150                                                                                                    |                                    | 17.11.2017                                         |                                         |
| <b>Detalle</b>           | UOM            | ASN<br>Cód. SAP                                   | 4501243150<br>Descripción                                                                                                    | Nº Part. Prov                      | 17.11.2017<br>P. Unitario                          | P. Total                                |
| Detalle<br>Santidad      | UOM<br>UN      | ASN<br>Cód. SAP<br>50016294                       | 4501243150<br>Descripción<br>Puente grúa Planta Selenio<br>Los antecedentes técnicos serán aportados por Marco<br>Antonio Salas                                                                                                    | Nº Part. Prov                      | 17.11.2017<br>P. Unitario<br>230,000               | P. Total<br>23.000,000                  |
| Detalle<br>l'antidad     | UOM<br>UN      | ASN<br>Cód. SAP<br>50016294                       | 4501243150<br>Descripción<br>Descripción<br>Puente grúa Planta Selenio<br>Los antecedentes técnicos serán aportados por Marco<br>Antonio Salas<br>msala004@codelco.cl                                                                                                    | Nº Part. Prov                      | 17.11.2017<br>P. Unitario<br>230,000               | P. Total<br>23.000,000                  |
| Detalle<br>Cantidad<br>1 | UOM<br>UN<br>L | ASN<br>Cód. SAP<br>50016294<br>10565( <b>PD</b> ) | 4501243150<br>Descripción<br>Puente grúa Planta Selenio<br>Los antecedentes técnicos serán aportados por Marco<br>Antonio Salas<br>msala004@codelco.cl<br>ACEITE 209 L SHELL RIMULA R2 10W<br>ACEITE MOTOR, FABRICANTE: SHELL,<br>NOMBRE FANTASIA: RIMULA R2 10W, PUNTO                                                                                                    | Nº Part. Prov                      | 17.11.2017<br>P. Unitario<br>230,000<br>43.000,000 | P. Total<br>23.000,000<br>8.987.000,000 |
| Detalle                  | UOM<br>UN<br>L | ASN<br>Cód. SAP<br>50016294<br>10565( <b>PD</b> ) | 4501243150         Descripción         Puente grúa Planta Selenio         Los antecedentes técnicos serán aportados por Marco<br>Antonio Salas         msala004@codelco.cl         ACEITE 209 L SHELL RIMULA R2 10W         ACEITE MOTOR, FABRICANTE: SHELL,         NOMBRE FANTASIA: RIMULA R2 10W, PUNTO         GOTEO: -30 °C, INDICE VISCOCIDAD: 113,         VISCOCIDAD: 40 °C: 27 CST 100 °C:                                                                                         | Nº Part. Prov                      | 17.11.2017<br>P. Unitario<br>230,000<br>43.000,000 | P. Total<br>23.000,000<br>8.987.000,000 |
| Detalle                  | UOM<br>UN<br>L | ASN<br>Cód. SAP<br>50016294<br>10565( <b>PD</b> ) | 4501243150         Descripción         Puente grúa Planta Selenio         Los antecedentes técnicos serán aportados por Marco         Antonio Salas         msala004@codelco.cl         ACEITE 209 L SHELL RIMULA R2 10W         ACEITE MOTOR, FABRICANTE: SHELL,         NOMBRE FANTASIA: RIMULA R2 10W, PUNTO         GOTEO: -30 °C, INDICE VISCOCIDAD: 113,         VISCOCIDAD: 40 °C: 27 CST 100 °C:         5 CST, TAMBOR 209 L, INFORMACION         ESTANDARES: SAE 10W, API CF Y CD, | Nº Part. Prov                      | 17.11.2017<br>P. Unitario<br>230,000<br>43.000,000 | P. Total<br>23.000,000<br>8.987.000,000 |

• Datos correspondientes al resumen de bultos

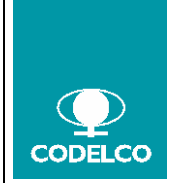

# Cómo operar con SUS-Supplier Self Service

Procedimiento o Instructivo Nº Doc. : Rev. : 00 Vigencia : indicar fecha Pág. : 13 de 18

|       |              |                |          | RESUMEN DE              | BULTO      | S DE A | SN           |         |           |          |      |
|-------|--------------|----------------|----------|-------------------------|------------|--------|--------------|---------|-----------|----------|------|
| Fech  | a OC         |                | 1        | 7.11.2017               |            |        |              |         |           |          |      |
| Fech  | a Emisión Pa | cking List     | 20       | 0.11.2017 19:32:54      |            |        |              |         |           |          |      |
| Prov  | eedor        |                | 8        | 0014600-3 AGUILERA H    | IERMANO    | s      |              |         |           |          |      |
| Incot | erm          |                | Е        | BC Entrega Bodega Con   | solidación |        |              |         |           |          |      |
| Divis | ión Destino  |                | F        | V01 - Fundición Ventana | s          |        | A-0000       | 0000000 | 1 80014   | 600-3    |      |
| Bode  | ga Destino   |                | F        | 001 - Bodega Ventanas   |            |        |              |         |           |          |      |
| Orde  | n Compra     |                | 4:       | 501243150               |            |        |              |         |           |          |      |
| ASN   |              |                | 3        | 000001708               |            |        |              |         |           |          |      |
| Guia  | Despacho Pr  | oveedor        | А        | -000000000001           |            |        |              |         |           |          |      |
|       |              |                |          |                         |            |        |              | Г       | Dimension | es en Me | tros |
| ID    | Bulto        | Pos.<br>ASN    | Material | Descripción Item        | Cantid.    | Unidad | Peso<br>(kg) | Largo   | Ancho     | Alto     | M3   |
| 1     | 1 de 2       |                |          |                         |            |        | 1,500        | 1,00    | 1,00      | 1,00     | 1,00 |
|       |              | 000000<br>0010 | 50016294 | Puente grúa Pla         | 1          | UN     |              |         |           |          |      |
|       | 1            |                |          |                         |            |        |              | 1       | 1         |          | 1    |
| 2     | 2 de 2       |                | 1        | 1                       |            | 1      | 0,500        | 1,00    | 1,00      | 1,00     | 1,00 |
|       |              | 000000<br>0020 | 10565    | ACEITE 209 L SH         | 1          | L      |              |         |           |          |      |
|       |              |                |          |                         | Peso (kg   | g)     | 2            | ]       | Volume    | en (M3)  | 2,00 |
|       |              |                |          |                         |            |        |              |         |           |          |      |

• Datos correspondientes a cada uno de los bultos o etiqueta de bulto

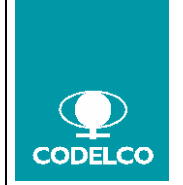

# Cómo operar con SUS-Supplier Self Service

Procedimiento o Instructivo Nº Doc. : Rev. : 00 Vigencia : indicar fecha Pág. : 14 de 18

| Fecha OC        |                | 17.11.2017                       | Bulto    |        | 1 de 2 |
|-----------------|----------------|----------------------------------|----------|--------|--------|
| Fecha Emisión   | n Packing List | 20.11.2017 19:32:54              | Peso (kg | )      | 1,500  |
| Proveedor       |                | 80014600-3 AGUILERA HERMANOS     | Volumer  | n (M3) | 1,00   |
| Incoterm        |                | EBC Entrega Bodega Consolidación |          |        |        |
| División Dest   | ino            | FV01 - Fundición Ventanas        |          |        |        |
| Bodega Desti    | no             | F001 - Bodega Ventanas           |          |        |        |
| Orden Compr     | a              | 4501243150                       |          |        |        |
| ASN             |                | 3000001708                       |          |        |        |
| Guia Despach    | o Proveedor    | A-00000000001                    |          |        |        |
|                 |                |                                  |          |        |        |
| Posición<br>ASN | Material       | Descripción Ítem                 | Cantidad | U      | nidad  |
| 0000000010      | 50016294       | Puente grúa Planta Selenio       | 1        |        | UN     |
|                 |                |                                  |          |        |        |
|                 |                |                                  |          |        |        |
|                 |                |                                  |          |        |        |
|                 |                |                                  |          |        |        |

### 7.1.1 Revisar ASN

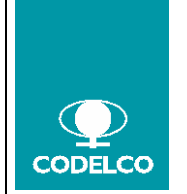

Procedimiento o Instructivo Nº Doc. : Rev. : 00 Vigencia : indicar fecha Pág. : 15 de 18

# Cómo operar con SUS-Supplier Self Service

Para revisar el Documento Generado, se revisa en la pantalla principal, los Avisos de entrega "Enviados".

| pplier Self-Services                 |                                   |           |            |         |               | [ Historial, Alto  |  |  |  |  |
|--------------------------------------|-----------------------------------|-----------|------------|---------|---------------|--------------------|--|--|--|--|
| P Búsqueda                           | Página inicial > Lista de aviso d | e entrega |            |         |               |                    |  |  |  |  |
| Pedidos                              | Lista de aviso de entrena enviado |           |            |         |               |                    |  |  |  |  |
| Tod.                                 | Almoning Operated                 |           |            |         |               |                    |  |  |  |  |
| Nuevos                               | % Número                          | Nom.      | Fecha      | Status  | Número pedido | Centro             |  |  |  |  |
| En tratamiento                       | 3000001708                        | ASN       | 20.11.2017 | Enviado | 4501243150    | Fundición Ventanas |  |  |  |  |
| Confirmados                          | 3000001703                        | ASN       | 20.11.2017 | Enviado | 4501243153    | Fundición Ventanas |  |  |  |  |
| Confirmado parcialmente              | 3000001701                        | ASN       | 17.11.2017 | Enviado | 4501243147    | Chuquicamata       |  |  |  |  |
| Rechazado                            | 3000001698                        | ASN       | 17.11.2017 | Enviado | 4501243152    | Andina             |  |  |  |  |
| Rechazado por cliente                | 3000001697                        | ASN       | 17.11.2017 | Enviado | 4501243150    | Fundición Ventanas |  |  |  |  |
| Avisos de entrega                    | 3000001694                        | ASN       | 17.11.2017 | Enviado | 4501243147    | Chuquicamata       |  |  |  |  |
| En tratamiento                       | 3000001693                        | ASN       | 15.11.2017 | Enviado | 4501243146    | El Teniente        |  |  |  |  |
| Enviado                              | 3000001692                        | ASN       | 15.11.2017 | Enviado | 4501243146    | El Teniente        |  |  |  |  |
| · Confirmaciones                     | 3000001691                        | ASN       | 15.11.2017 | Enviado | 4501243146    | El Teniente        |  |  |  |  |
| Tod.                                 | 3000001659                        | ASN       | 15.11.2017 | Enviado | 4501243144    | El Teniente        |  |  |  |  |
| En tratamiento                       | 3000001688                        | ASN       | 15.11.2017 | Enviado | 4501243144    | El Teniente        |  |  |  |  |
| Notificado                           | 3000001687                        | ASN       | 15.11.2017 | Enviado | 4501243143    | Andina             |  |  |  |  |
| Aceptados parcialmente por el ciente | 3000001686                        | ASN       | 15.11.2017 | Enviado | 4501242645    | Chuquicamata       |  |  |  |  |
| Rechazado por el cliente             | 3000001685                        | ASN       | 15.11.2017 | Enviado | 4501243142    | Andina             |  |  |  |  |
| Cancelado                            | 3000001677                        | ASN       | 13.11.2017 | Enviado | 4501243113    | Radomiro Tomic     |  |  |  |  |

El resultado es un "Listado de Avisos de Entrega enviado", con sus respectivas fechas y orden correlativo.

| sta de aviso de entrega enviado |      |            |         |               |                   |  |  |  |
|---------------------------------|------|------------|---------|---------------|-------------------|--|--|--|
| Imprimir Download               |      |            |         |               |                   |  |  |  |
| b Número                        | Nom. | Fecha      | Status  | Número pedido | Centro            |  |  |  |
| 3000001708                      | ASN  | 20.11.2017 | Enviado | 4501243150    | Fundición Ventana |  |  |  |
| 3000001703                      | ASN  | 20.11.2017 | Enviado | 4501243153    | Fundición Ventana |  |  |  |
| 3000001701                      | ASN  | 17.11.2017 | Enviado | 4501243147    | Chuquicamata      |  |  |  |
| 3000001698                      | ASN  | 17.11.2017 | Enviado | 4501243152    | Andina            |  |  |  |
| 3000001697                      | ASN  | 17.11.2017 | Enviado | 4501243150    | Fundición Ventana |  |  |  |
| 3000001694                      | ASN  | 17.11.2017 | Enviado | 4501243147    | Chuquicamata      |  |  |  |
| 3000001693                      | ASN  | 15.11.2017 | Enviado | 4501243146    | El Teniente       |  |  |  |
| 3000001692                      | ASN  | 15.11.2017 | Enviado | 4501243146    | El Teniente       |  |  |  |
| 3000001691                      | ASN  | 15.11.2017 | Enviado | 4501243146    | El Teniente       |  |  |  |
| 3000001689                      | ASN  | 15.11.2017 | Enviado | 4501243144    | El Teniente       |  |  |  |
| 3000001688                      | ASN  | 15.11.2017 | Enviado | 4501243144    | El Teniente       |  |  |  |
| 3000001687                      | ASN  | 15.11.2017 | Enviado | 4501243143    | Andina            |  |  |  |
| 3000001688                      | ASN  | 15.11.2017 | Enviado | 4501242645    | Chuquicamata      |  |  |  |
| 3000001685                      | ASN  | 15.11.2017 | Enviado | 4501243142    | Andina            |  |  |  |
| 3000001677                      | ASN  | 13.11.2017 | Enviado | 4501243113    | Radomiro Tomic    |  |  |  |

Primera página «Volver 1 2 3 4 5 Continuar» 35

Si se ingresa a uno de los "Números de Documento", se visualiza el Aviso de Entrega generado en donde podemos observar todos los datos incorporados anteriormente e incluso se puede reimprimir si fuera necesario.

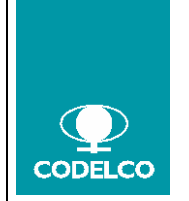

Cómo operar con SUS-Supplier Self Service

Procedimiento o Instructivo Nº Doc. : Rev. : 00 Vigencia : indicar fecha Pág. : 16 de 18

| ualizar aviso entr | ega: 3000001708           |                     |          |                |                              |                |                 |                   |                |  |
|--------------------|---------------------------|---------------------|----------|----------------|------------------------------|----------------|-----------------|-------------------|----------------|--|
| Anular Copiar      | Visualizar flujo document | os   🍰 Imprimir   D | ownload  |                |                              |                |                 |                   |                |  |
| Información ge     | neral                     |                     |          |                |                              |                |                 |                   |                |  |
| Datos básicos      |                           |                     |          |                | Información e                | ntrega         |                 |                   |                |  |
| Número:            | 300                       | 0001708             | 1        |                | Fecha de entrega (prevista): |                | 20.11.2017      | )                 |                |  |
| lom.:              | AS                        | N                   |          |                | Fecha exped.:                |                | 20.11.2017      |                   | )              |  |
| echa:              | 20.                       | 20.11.2017          |          |                | Medio de transporte:         |                | A/ Sin embalaie |                   |                |  |
| tatus:             | En                        | Enviado             |          |                | Tipo de Carga:               |                | Caroa ceneral   |                   |                |  |
|                    | (inclusion)               |                     |          |                | Identificación d             | le transporte: | A-00000000001   |                   |                |  |
|                    |                           |                     |          |                | Guia de Despacho:            |                | A-000000000001  |                   |                |  |
|                    |                           |                     |          |                | Instruccion de               | Despacho:      | A-000000000001  |                   |                |  |
|                    |                           |                     |          |                |                              |                |                 |                   |                |  |
|                    |                           |                     |          |                |                              |                |                 |                   |                |  |
| itidad de Bultos   |                           | Peso Bruto          |          | Unidad de Peso | Unidad de Peso Volumen       |                |                 | Unidad de volumen |                |  |
|                    |                           | 2,000               |          | KG             |                              | 2,000          |                 | M3                |                |  |
| Resumen de p       | osiciones                 |                     |          |                |                              |                |                 |                   |                |  |
|                    | Descripci                 | ón                  | Prod.    | Cantidad       |                              | Número pedido  | Posición de p   | edido             | Almacén        |  |
|                    | Puente g                  | rúa Planta Selenio  | 50016294 |                | 1 Unidades                   | 45012431       | 50              | 10                | Bodega Ventana |  |
|                    | ACEITE                    | 209 L SHELL RIMULA  | R2 10585 |                | 1 Litro                      | 45012431       | 50              | 20                | Bodega Ventana |  |
| nformación Pa      | icking List               |                     |          |                |                              |                |                 |                   |                |  |
|                    |                           |                     |          |                |                              |                |                 |                   |                |  |
| amen de bultos     | Nimero de Dr. ite         | Dava Davia          | Iteided  | Alleren        | Heided                       | Longitud       | Heided          | Ansha             | Unided         |  |
| 0004700            | Numero de Bulto           | A FOO               | Unidad   | Autora         | Unidad                       | Longitud       | Unidad          | Ancho             | Unidao         |  |
| 0001708            | 00001                     | 1,500               | KG       | 1.000          | M                            | 1.000          | M               | 1.000             | M              |  |
| 001705             | 00002                     | 0.000               | NG       | 1.000          | m                            | 1.000          | . 10            | 1.000             | м              |  |
| umen de posic      | iones                     |                     |          |                |                              |                |                 |                   |                |  |
| mero ASN           | Núr                       | nero posición       | Material |                | Cantidad                     |                | Unidad          | Núr               | nero de Bulto  |  |
| 00001708           | 10                        |                     | 5001625  | 14             | 1.000                        |                | UN              | 000               | 01             |  |
|                    | 20 10585                  |                     |          | 1.000          |                              | L 000          |                 | 02                |                |  |

### 7.1.2 Anular ASN

Es posible anular ASN desde la aplicación. Ingresando de acuerdo a la secuencia:

Supplier Self-Service > Avisos de Entrega > Enviado > Listado de lAvisos de Entrega enviado

| upplier Self-Services                                            |                                 |            |                |                                |              | L Historial , Alvis |
|------------------------------------------------------------------|---------------------------------|------------|----------------|--------------------------------|--------------|---------------------|
| P Búsqueda                                                       | Página inicial > Lista de aviso | de entrega |                |                                |              |                     |
| T Pedidos                                                        | Unto de sultes de entrene se    |            |                |                                |              |                     |
| Tod.                                                             | Lista de aviso de entrega en    | IVIADO     |                |                                |              |                     |
| Nuevos                                                           | Comprime   Download             | Nom        | Fartha         | Chabur                         | Nomen padida | Castro              |
| Modificado                                                       | -0 Humble                       | Piceli.    | rouna          | dunus                          | Hanne poddo  | Contro              |
| En tratamiento                                                   | 3000001708                      | ASN        | 20.11.2017     | Envlado                        | 4501243150   | Fundición Ventanas  |
| Confirmados .                                                    | 3000001703                      | ASN        | 20.11.2017     | Enviado                        | 4501243153   | Fundición Ventanas  |
| Confirmado parcialmente                                          | 3000001701                      | ASN        | 17.11.2017     | Enviado                        | 4501243147   | Chuquicamata        |
| Rechazado                                                        | 3000001698                      | ASN        | 17.11.2017     | Enviado                        | 4501243152   | Andina              |
| Rechazado por cliente                                            | 3000001697                      | ASN        | 17.11.2017     | Enviado                        | 4501243150   | Fundición Ventanas  |
|                                                                  | 3000001694                      | ASN        | 17.11.2017     | Enviado                        | 4501243147   | Chuquicamata        |
| Tod.                                                             | 3000001693                      | ASN        | 15.11.2017     | Enviado                        | 4501243146   | El Teniente         |
| Enviado                                                          | 3000001692                      | ASN        | 15.11.2017     | Enviado                        | 4501243146   | El Teniente         |
| · Confirmaciones                                                 | 3000001691                      | ASN        | 16.11.2017     | Enviado                        | 4501243146   | El Teniente         |
| Tod.                                                             | 3000001689                      | A5N        | 15.11.2017     | Enviado                        | 4501243144   | El Teniente         |
| En tratamiento                                                   | 3000001688                      | ASN        | 15.11.2017     | Enviado                        | 4501243144   | El Teniente         |
| Notificado                                                       | 3000001687                      | ASN        | 15.11.2017     | Enviado                        | 4501243143   | Andina              |
| Aceptados parcialmente por el ciente<br>Aceptados por el cliente | 3000001686                      | ASN        | 15.11.2017     | Enviado                        | 4501242645   | Chuquicamata        |
| Rechazado por el cliente                                         | 3000001685                      | ASN        | 15.11.2017     | Enviado                        | 4501243142   | Andina              |
| Cancelado                                                        | 3000001677                      | ASN        | 13.11.2017     | Enviado                        | 4501243113   | Radomiro Tomic      |
|                                                                  |                                 |            | Primera página | «Volver 1 2 3 4 5 Continuar» . | 35           |                     |

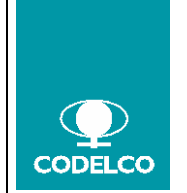

# Cómo operar con SUS-Supplier Self Service

### Se selecciona uno de los Número Documento y se pincha el botón "Anular"

| Pagina inicial > Lista de | aviso de entrega > Visua   | lizar aviso entrega |            |                |                |                  |                 |             |                 |
|---------------------------|----------------------------|---------------------|------------|----------------|----------------|------------------|-----------------|-------------|-----------------|
| Visualizar aviso entreg   | a: 3000001708              |                     |            |                |                |                  |                 |             |                 |
| 🗙 Anular 🗋 Copiar 🛝       | /isualizar flujo documento | os   🖨 Imprimir 🛛 🛛 | Download   |                |                |                  |                 |             |                 |
| Información gene          | ral                        |                     |            |                |                |                  |                 |             |                 |
| información gene          |                            |                     |            |                |                |                  |                 |             |                 |
| Datos básicos             |                            |                     |            |                | Información    | entrega          |                 |             |                 |
| Número:                   | 300                        | 0001708             |            |                | Fecha de entr  | rega (prevista): | 20.11.2017      | 09:0        | 0               |
| Nom.:                     | ASM                        | 1                   |            |                | Fecha exped.   | :                | 20.11.2017      | 09:0        | 0               |
| Fecha:                    | 20.1                       | 1.2017              |            |                | Medio de tran  | isporte:         | A/ Sin embalaje |             |                 |
| Status:                   | Env                        | iado                |            |                | Tipo de Carga  | a:               | Carga general   |             |                 |
|                           |                            |                     |            |                | Identificación | de transporte:   | A-000000000001  |             |                 |
|                           |                            |                     |            |                | Guia de Desp   | acho:            | A-000000000001  |             |                 |
|                           |                            |                     |            |                | Instruccion de | e Despacho:      | A-000000000001  |             |                 |
|                           |                            |                     |            |                |                |                  |                 |             |                 |
|                           |                            |                     |            |                |                |                  |                 |             |                 |
|                           |                            |                     |            |                |                |                  |                 |             | eg.             |
| Cantidad de Bultos        |                            | Peso Bruto          |            | Unidad de Peso |                | Volumen          |                 | Unidad de v | volumen         |
| 2                         |                            | 2,000               |            | KG             |                | 2,000            |                 | M3          |                 |
|                           |                            |                     |            |                |                |                  |                 |             |                 |
| Desumer de most           |                            |                     |            |                |                |                  |                 |             |                 |
| Resumen de posi           | ciones                     |                     |            |                |                |                  |                 |             | Ľ               |
| N°                        | Descripció                 | n                   | Prod.      | Cantidad       |                | Número pedido    | Posición de p   | edido       | Almacén         |
| 10                        | Puente gri                 | úa Planta Selenio   | 50016294   |                | 1 Unidades     | 4501243150       |                 | 10          | Bodega Ventanas |
| 20                        | ACEITE 2                   | 09 L SHELL RIMUL    | A R2 10565 |                | 1 Litro        | 4501243150       |                 | 20          | Bodega Ventanas |
| 1                         |                            |                     |            |                |                |                  |                 |             |                 |
| Información Pack          | ing List                   |                     |            |                |                |                  |                 |             | 6               |
|                           |                            |                     |            |                |                |                  |                 |             |                 |
| Resumen de bultos         |                            |                     |            |                |                |                  |                 |             |                 |
| Número ASN                | Número de Bulto            | Peso Bruto          | Unidad     | Altura         | Unidad         | Longitud         | Unidad          | Ancho       | Unidad          |
| 3000001708                | 00001                      | 1.500               | KG         | 1.000          | м              | 1.000            | М               | 1.000       | М               |
| 3000001708                | 00002                      | 0.500               | KG         | 1.000          | М              | 1.000            | M               | 1.000       | M               |
|                           |                            |                     |            |                |                |                  |                 |             |                 |
| Resumen de posicior       | nes                        |                     |            |                |                |                  |                 |             |                 |
| Número ASN                | Núm                        | ero posición        | Material   |                | Cantidad       |                  | Unidad          | Nú          | mero de Bulto   |
| 3000001708                | 10                         |                     | 5001629    | 4              | 1.000          |                  | UN              | 000         | 01              |
| 3000001708                | 20                         |                     | 10565      |                | 1.000          |                  | L               | 000         | 02              |

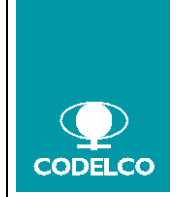

# Cómo operar con SUS-Supplier Self Service

Procedimiento o Instructivo Nº Doc. : Rev. : 00 Vigencia : indicar fecha Pág. : 18 de 18

| aning Manufigue Bris day                                                           |                                                             |                                                       |                      |                          |                              |                |                                      |                         |                 |
|------------------------------------------------------------------------------------|-------------------------------------------------------------|-------------------------------------------------------|----------------------|--------------------------|------------------------------|----------------|--------------------------------------|-------------------------|-----------------|
| opiar visualizar ilujo doi                                                         | umentos   Dowr                                              | load                                                  |                      |                          |                              |                |                                      |                         |                 |
| Información general                                                                |                                                             |                                                       |                      |                          |                              |                |                                      |                         |                 |
| Datos básicos                                                                      |                                                             |                                                       |                      |                          | Información                  | entrega        |                                      |                         |                 |
| lúmero:                                                                            | 3000001708                                                  |                                                       |                      |                          | Fecha de entrega (prevista): |                | 20.11.2017                           |                         | 0               |
| lom.:                                                                              | 45N                                                         |                                                       |                      |                          | Fecha exped :                |                | 20.11.2017                           |                         | 0               |
| ocha:                                                                              | 20.                                                         | 11.2017                                               |                      |                          | Medio de transporte:         |                | A/ Sin embalaje                      |                         |                 |
| atus:                                                                              | An                                                          | lado                                                  |                      |                          | Tipo de Carga:               |                | Carga general<br>erte: A-00000000001 |                         |                 |
|                                                                                    |                                                             |                                                       |                      |                          | Identificación               | de transporte: |                                      |                         |                 |
|                                                                                    |                                                             |                                                       |                      |                          | Guia de Despacho:            |                | A-000000000001                       |                         |                 |
|                                                                                    |                                                             |                                                       |                      |                          | Instruccion de               | Despacho:      | A-00000000001                        |                         |                 |
|                                                                                    |                                                             |                                                       |                      |                          |                              |                |                                      |                         |                 |
|                                                                                    |                                                             |                                                       |                      |                          |                              |                |                                      |                         |                 |
| ntidad de Bultos                                                                   |                                                             | Peso Bruto                                            |                      | Unidad de Peso           |                              | Volumen        | Unidad de volumen                    |                         |                 |
|                                                                                    |                                                             | 2 000                                                 |                      | KG 2,000                 |                              | M3             |                                      |                         |                 |
|                                                                                    |                                                             |                                                       |                      |                          |                              |                |                                      |                         |                 |
| Resumen de posicione                                                               | s                                                           |                                                       |                      |                          |                              |                |                                      |                         |                 |
|                                                                                    | Descripci                                                   | ón                                                    | Prod.                | Cantidad                 |                              | Número pedido  | Posición de pedid                    | 0                       | Almacén         |
|                                                                                    |                                                             | a man a man a la                                      | 60018001             |                          | 1 Unidades                   | 45012431       | 50 10                                |                         | Bodega Ventana  |
|                                                                                    | Puente gr                                                   | úa Planta Selenio                                     | 50010294             |                          |                              |                |                                      |                         | Bodena Ventana  |
|                                                                                    | Puente gr                                                   | 09 L SHELL RIMULA                                     | R2 10565             |                          | 1 Litro                      | 45012431       | 50 20                                |                         | bouoga vontaria |
| nformación Packing L                                                               | Puente gr<br>ACEITE 2                                       | ua Planta Selenio<br>209 L SHELL RIMULA               | 50016294<br>R2 10565 |                          | 1 Litro                      | 45012431       | 50 20                                |                         | buega vertaria  |
| Información Packing L                                                              | Puente g<br>ACEITE 2                                        | ua Pianta Selenio<br>109 L SHELL RIMULA               | 50016294<br>R2 10565 |                          | 1 Litro                      | 45012431:      | 50 20                                |                         | booga vontana   |
| Información Packing L                                                              | Puente g<br>ACEITE 2                                        | ta Planta Selenio                                     | 50016294<br>R2 10565 |                          | 1 Litro                      | 45012431       | 50 20                                |                         | Douga Yonana    |
| nformación Packing L<br>umen de bultos<br>nero ASN N                               | Puente gi<br>ACEITE :<br>ist                                | Ca Planta Selenio<br>209 L SHELL RIMULA<br>Peso Bruto | 50016294<br>R2 10565 | Altura                   | 1 Litro<br>Unidad            | 45012431       | 50 20<br>Unidad                      | Ancho                   | Unidad          |
| nformación Packing L<br>umen de bultos<br>nero ASN Ni<br>0001708 00                | Puente g<br>ACEITE :<br>ist<br>imero de Bulto<br>001        | Peso Bruto<br>1.500                                   | Unidad<br>KG         | Altura<br>1.000          | 1 Litro<br>Unidad<br>M       | 45012431       | Unidad<br>M                          | Ancho<br>1.000          | Unidad          |
| Información Packing L<br>umen de buitos<br>nero ASN Ni<br>0001708 00<br>0001708 00 | Puente g<br>ACEITE :<br>ist<br>imero de Bulto<br>001<br>002 | Peso Bruto<br>0.500 USHELL RIMULA                     | Uniciad<br>KG<br>KG  | Altura<br>1.000<br>1.000 | 1 Litro<br>Unidad<br>M       | 45012431       | Unidad<br>M<br>M                     | Ancho<br>1.000<br>1.000 | Unidad<br>M     |

# 8. MODIFICACIONES Y COMPLEMENTOS

Corresponderá a la Gerencia Corporativa de Abastecimiento, en conjunto con las Gerencias Zonales, resolver los aspectos específicos que no estuvieren contemplados en este procedimiento, generando las modificaciones o documentos complementarios que se requiera, ajustando éstos a la Normativa Corporativa y sometiéndolos a la aprobación correspondiente.

### 9. ANEXOS